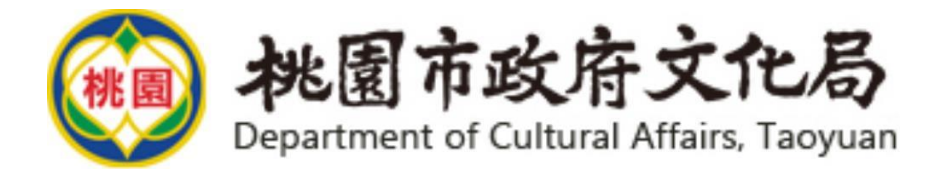

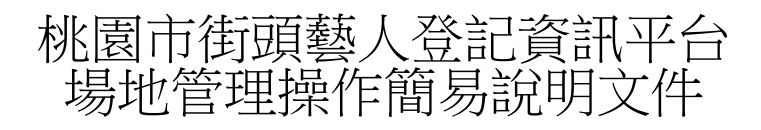

| 展演內容       | 連絡      | 方式    | 系統操作    |
|------------|---------|-------|---------|
| 桃園市政府      | F文化局    | 創金    | 医國際     |
| 表演藝術       | <b></b> | 科技股份  | 分有限公司   |
| (03)332259 | 2#8307  | (02)8 | 7123000 |
| 陳先         | 生       | 桃園街頭  | 藝人服務小組  |
|            | 很高興為    | 的您服務  |         |

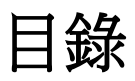

| 一、桃園市街頭藝人資訊平台帳號申請及管理               | 3 |
|------------------------------------|---|
| 二、桃園市街頭藝人資訊平台場地新增/撤銷申請及維護更新管理。     | 4 |
| 三、北北基桃街頭藝人展演借用對象資料查詢功能介紹及各縣市許可登記證樣 | 8 |
| 式展示。                               | 8 |

一、桃園市街頭藝人資訊平台帳號申請及管理
 內容:因應本府資安規定,開設帳號應落實實名制及申請名額額度、新增及取消申請方式等相關說明。

說明:

- 1. 第一次登入,使用預設密碼後,系統會跳至更新密碼畫面。
- 2. 因應資安規定,請務必確認使用人員姓名(實名制)。

| 重建處庇語 | 護工場後台管理系統                              | 登入 |
|-------|----------------------------------------|----|
| 更新密   | 習碼                                     |    |
| 新密碼   | 碼:<br>密碼必須符何合至少包含英文、大小寫、數字、符號且長度為8-12碼 |    |
| 確認密   | 碼: 密碼必須符何合至少包含英文、大小寫、數字、符號且長度為8-12碼    |    |
| 姓名    | 名:<br>請確認使用者姓名,若有變更請更新                 |    |
|       | 確認                                     |    |

- 二、桃園市街頭藝人資訊平台場地新增/撤銷申請及維護更新管理。 內容:
  - (一) 維管更新:為充實便利街頭藝人獲得場地資訊及申請聯絡溝通,將請 各單位多加利用本入口網,並說明基本操作方式,以便各單位得隨時 自主更新聯絡人、場地狀況(如施工、辦理大型活動、疫情暫停開放) 及設施更新、管理規範等訊息。

1) 場管資訊編輯(窗口變更/分機變更...等):

1. 進入後台系統後,點選「場地管理 > 場地管理單位設定」

| 桃園 | 市文化局街頭藝人後               | 後台 首頁輪推 | f 最新消息 | 線上資源▼ | 活動專區▼    | 街頭虁人▾  | 場地管理▼       | 系統管理▼      | 創鈺蔡's  | 題 |
|----|-------------------------|---------|--------|-------|----------|--------|-------------|------------|--------|---|
|    | 場地管理單位<br><sub>搜尋</sub> | 請輸入場地名  | 時開發子   | 搜尋    | 清除       |        | 場地管理單展演場地空間 | 化設定<br>調管理 |        |   |
|    | 場地管理                    | 里單位     |        | 行政聯繫習 | <u>ق</u> |        | 連絡電話        |            | 基本資料設定 |   |
|    | 桃園市政                    | 府風景區管理。 | 范小姐    |       | (03)3    | 946061 |             | 編輯         |        |   |
|    |                         |         |        |       | 1        |        |             |            |        |   |

2. 進入編輯頁面後,可自行編修內容,按下送出即儲存完成。

| 桃園市 | 市文化局街頭藝人後台 | 首頁輪播     | 最新消息 | 線上資源▼ | 活動專區▼ | 街頭藝人◄ | 場地管理▼           | 系統管理▼      | 創鈺蔡's | 登出 |
|-----|------------|----------|------|-------|-------|-------|-----------------|------------|-------|----|
|     | 場地單位管理     | 設定頁      |      |       |       |       | 場地管理單<br>展演場地空間 | 位設定<br>『管理 |       |    |
|     | * 場地管理單位   | 楊梅區公     | 所    |       |       |       |                 |            |       |    |
|     | * 行政聯繫窗口   | 農經課林     | 小姐   |       |       |       |                 |            |       |    |
|     | * 連絡電話     | (03)-478 | 3683 |       |       |       |                 |            |       |    |
|     | 聯絡信箱       |          |      |       |       |       |                 |            |       |    |
|     |            |          |      | 送出    | 返回    |       |                 |            |       |    |

- (二) 場地新增及撤銷:說明如何新增及撤銷場地流程及相關注意事項。1) 場地新增:
  - 1.進入後台系統後,點選「場地管理 > 展演場地空間管理」,點選 左上方「新增」,可新增一筆場地。

| 易地管<br><sup>新增</sup> | 管理列表         | ~       | <b>脚鍵字</b>      | 地管理單位設定<br> 演場地空間管理 |      | 投尋 請餘          |
|----------------------|--------------|---------|-----------------|---------------------|------|----------------|
| 行政區                  | 場地名稱         | 是否有電源供應 | 主要機關/委外單位       | 行政聯繫窗口              | 狀態   |                |
| 桃園區                  | 桃園77藝文町      | 1       | 桃園77藝文町         | 楊小姐                 | 退回   | 申請撤銷 檢視 / 編輯   |
| 桃園區                  | 桃園忠烈祠暨神社文化園區 | *       | 桃園市政府孔廟忠烈祠聯合管理所 | 薛小姐                 | 申請撤銷 | 申請撤調 檢視 編輯     |
| 桃園區                  | 林家古厝休閒農場場內空間 | *       | 林家古厝休閒農場        | 林先生                 | 通過   | 申請撤銷 一 檢視 / 編組 |
| 兆園區                  | 桃園捷運A8長庚醫院站  | *       | 桃園大眾撞運股份有限公司    | 陳小姐                 | 待審核  | 申請撤銷           |
| 桃園區                  | 甘汞寺廣場        | ~       | 甘泉寺             | 曾先生                 | 待審核  | 申請撤銷 檢視 编辑     |

2. 進入新增頁面,有「\*」為必填資訊。填寫完成後,點選送出即

送出至文化局承辦進行審核。

| 桃園市文化局街頭藝人後台 | 血质制度 最新消息 供上提择。 运動專業。 他提倡人。 希比爾道。 永靖爾道。 胡丘斯· 戴丘                                                                                                    |
|--------------|----------------------------------------------------------------------------------------------------|
| 場地管理設定頁      |                                                                                                    |
| * 場地名病       |                                                                                                    |
| "喝地封南国       | 邊議會調整 X 歸析度 竟800° 差512                                                                                                    |
|              | />/> 臺灣情報<br>協会選擇情報                                                                                                    |
| * 行政區        | 調整権                                                                                                    |
| *所在地址        |                                                                                                    |
| *開放展演频別      | O在清晰的是 O 花袋的 G 和 D 工 的 的 G 和 D 工 的 的 网                                                                                                    |
| *受理登記方式      |                                                                                                    |
| - 開放時段       |                                                                                                    |
| *是否有供露電源     | ● 否○是:需当傳話表示<br>○ 110V ○ 220V                                                                                                    |
| * 場地使用規則說明   | 8983 80 8 8 8 8 8 8 8 8 8 8 8 9 8 8 9 8 8 8 8                                                                                                    |
|              | B I U S X, X <sup>i</sup>   4 <sup>'</sup> I,   □ □   ± ±   11 □ ± ± ± ≡   11 11 12   ± ± ± ≡   11 11 12   ± ± ± ≡   11 11 12   ± 0 □ □ ≡ □ Ω □ □ □ Ω □ □ 0 |
|              | 離式 ・ 輸式 ・ 字型 ・ 大小 ・ ▲・〇・ ※ 副 ?                                                                                                    |
|              |                                                                                                    |
|              |                                                                                                    |
|              |                                                                                                    |
|              |                                                                                                    |

### 2) 場地編輯

1.進入後台系統後,點選「場地管理 > 展演場地空間管理」,點選該場地「編輯」,可進行場地資料編輯。

| 挑園市文伯 | 上局街頭藝人後台   | 计页输播                   | 最新消息                                | 線上資源-     | 活動專區▼                     | 街頭藝人▼   | <b>場地管理→</b> 未統管理→                 |      | 創鈓禁's   | 登出       |
|-------|------------|------------------------|-------------------------------------|-----------|---------------------------|---------|------------------------------------|------|---------|----------|
| 易地管   | 可理列表       |                        |                                     |           |                           |         | 場地管理單位設定                           |      |         |          |
| 新增    | 行政區        | 請選擇                    |                                     | ~         | 間鍵字                       | 請輸入關鍵:  |                                    |      | 授尊 清除   |          |
| 行政區   | 場地名稱       |                        | 是否有電源                               | 共應        | 主要機關/委外                   | 單位      | 行政聯繫窗口                             | 狀態   |         |          |
| 桃園區   | 桃園77藝文町    |                        | 1                                   |           | 桃園77藝文町                   |         | 楊小姐                                | 退回   | 申請撤銷 檢視 | 编辑       |
| 桃園區   | 桃園忠烈祠暨神社文  | 化園區                    | *                                   |           | 桃園77藝文町                   |         | 楊小姐                                | 申請撤銷 | 申請撤銷 檢視 | 編和       |
| 桃園區   | 林家古厝休閒農場場  | 内空間                    | -                                   |           | 桃園77藝文町                   |         | 楊小姐                                | 通過   | 申請撤銷 檢視 | 編輯       |
| 北國區   | 桃園捷運A8長庚醫院 | 良站                     | -                                   |           | 桃園77藝文町                   |         | 楊小姐                                | 待審核  | 申請撤銷 檢視 | 11 AL 41 |
| 桃園區   | 甘泉寺廣場      |                        | *                                   |           | 桃園77藝文町                   |         | 楊小姐                                | 待審核  | 申請撤銷 檢視 | 编報       |
|       |            |                        |                                     |           |                           |         |                                    |      |         |          |
|       |            |                        |                                     |           | 1                         |         |                                    |      |         |          |
|       |            |                        |                                     |           |                           |         |                                    |      |         |          |
|       |            |                        |                                     |           | C                         |         |                                    |      |         |          |
|       | *行政區       | 桃園區                    |                                     |           |                           |         |                                    |      |         |          |
|       | *所在地址      | 桃園區中正路                 | 77巷5號 (桃園市                          | 火車站前/統領百  | 百貨附近/桃園郵周                 | 後面文創團區) |                                    |      |         |          |
|       | *開放展演頻別    | ■表演藝術類□                | ]視覺藝術類 []工                          | 部藝術類      |                           |         |                                    |      |         |          |
|       | *受理登記方式    | 1 項寫線上表<br>2 電影 77artz | 墓http://bit.ly/37u<br>one@gmail.com | XkRH      |                           |         |                                    |      |         |          |
|       | * 開放時段     | 電話洽詢並依<br>展演時間 11:     | 規定<br>00-18:00                      |           |                           |         |                                    |      |         |          |
|       | *是否有供應電源   | ○否●是·需<br>● 110V 〇 220 | 自備延長線<br>V                          |           |                           |         |                                    |      |         |          |
|       | * 場地使用規則說明 | 回 原始碼   {<br>B I ⊻     | 8 D ⊕ Q  <br>5 ×, ×'   �            | •   •   × | 6 6 6 6<br> # #  <b>"</b> | 8 ≥ ± 4 | ₩ ♥- m @ @ D D<br>= +1 1+ S- @ @ ₩ |      | Ø ⇒ Ω ⊕ |          |

## ※ 以下為編輯與否的狀態表

| 狀態   | 未送件 | 駁回               | 待審核        | 審核通過            | 申請撤銷       |
|------|-----|------------------|------------|-----------------|------------|
| 送件完成 | -   | O<br>(可編輯/ 全部欄位) | X<br>(僅檢視) | O<br>(可編輯/ 全欄位) | X<br>(僅檢視) |

#### 3) 申請撤銷

# 進入後台系統後,點選「場地管理 > 展演場地空間管理」,點 選該場地「申請撤銷」,進入撤銷原因填寫,送出至文化局審核。 文化局經審核確認撤銷後,會直接刪除該場地,屆時列表頁將 不會再顯示該場地資訊。

| 桃園市文                 | 化局街頭藝人後台 首員輪播 | a 最新消息 線上資源- | 活動專區▪ 街頭藝人▼     | <b>場地管理→</b> 系統管理→   |      | 創钰黎's 登出     |
|----------------------|---------------|--------------|-----------------|----------------------|------|--------------|
| 場地管<br><sup>新增</sup> | 管理列表          | ~            | 開鍵字 請輸入關鍵       | 場地管理單位設定<br>展演場地空間管理 |      | <b>授尋</b> 満隊 |
| 行政區                  | 場地名稱          | 是否有電源供應      | 主要機關/委外單位       | 行政聯繫窗口               | 狀態   |              |
| 桃園區                  | 桃園77藝文町       | 1            | 桃園77藝文町         | 楊小姐                  | 退回   | 申請撤銷 検視 編輯   |
| 桃園區                  | 桃園忠烈祠暨神社文化園區  | *            | 桃園市政府孔廟忠烈祠聯合管理府 | 所 薛小姐                | 申請撤銷 | 申請撤銷 機機 編輯   |
| 桃園區                  | 林家古厝休開農場場內空間  | 1            | 林家古厝休開農場        | 林先生                  | 通過   | 申請撤銷 檢視 編輯   |
| 桃園區                  | 桃園捷運A8長庚醫院站   | -            | 桃園大眾捷運股份有限公司    | 陳小姐                  | 待審核  | 申請撤銷 檢視 絕祖   |
| 桃園區                  | 甘泉寺廣場         | 1            | 甘泉寺             | 曾先生                  | 待審核  | 申請撤銷 檢視 編輯   |

1

| 桃園市文化局街頭藝人後台 |                   |   |
|--------------|-------------------|---|
|              | 1.草地舞台            | - |
|              |                   |   |
| 備註           |                   |   |
| 狀態           | 通過                |   |
| * 是否為熱門      | ○是 <b>⑧</b> 否     |   |
|              |                   |   |
|              |                   |   |
| * 場地管理單位     | 他置77器文町           |   |
| *行政聯繫窗口      | 爆小组               |   |
|              |                   |   |
| * 通信電話       | (03)332           |   |
| 聯絡信箱         |                   |   |
|              |                   |   |
|              | 相關情報上導            |   |
| 档案           | (上傳現報: 128M)      |   |
|              | 积增爆崩              |   |
|              | 相關黨片上傳            |   |
|              | (上傳閉卷: 128M)      |   |
| ian.         | 新推調工              |   |
|              |                   |   |
|              | 資料審核              |   |
|              |                   |   |
|              | *簧板結果 通過          |   |
|              | ih 1萬 纳龙区         | 1 |
|              | 中請鑑詞              |   |
|              | 撤銷原因:             |   |
|              |                   |   |
|              |                   |   |
|              |                   |   |
|              | - 15.123   · 155回 |   |

- 三、北北基桃街頭藝人展演借用對象資料查詢功能介紹及各縣市許可登記證樣 式展示。
  - 內 容:針對北北基桃實施一證通用合作後,各縣市街頭藝人身分確認查詢 功能介紹及實體證件樣式展示,以提供各場地單位未來借用上得以 依實判斷。
    - 1) 街頭藝人資料查詢
      - 1. 進入後台系統後,點選「街頭藝人 > 街頭藝人登記」,於關鍵 字欄位可用「身分證/姓名/許可證號」進行查詢。

| 桃園市文化局街頭藝人        | (後台 首頁輪播         | 最新消息 線上資源 | 1• 活動專題• | 街頭藝人- 場地)          | 管理• 系统管理•     |           | 創任瞭's         | 童出          |          |
|-------------------|------------------|-----------|----------|--------------------|---------------|-----------|---------------|-------------|----------|
| 街頭藝人證號            | 管理               | 原住民 請選擇   | ~        | 街頭藝人登記<br>街頭藝人申請QA | ☆入戶 請選擇 ✓     | 年         | き諸洪博 マ        |             |          |
| 間鍵字【請輸入身分證字號      | 财姓名/温號           | 身心障礙「請選   | 揮~       | 運規項日會理<br>街頭藝人記點管理 | 5通過 請選擇 >     | 是言        | 5繳費 請選擇 >     | 按照          | 清除       |
| 匯入Excel 可<br>匯出   | 用:身分證/姓名         | /許可證號查詢   |          |                    |               |           |               |             |          |
| 證號                | 狀態               | 展演類別      | 名字       | 縣市                 | 到期時           | 101       | 编码            | 詳細          | 是否通過     |
| TY11100           | 通過               | 表演藝術類     | 粲        | 杭園市                | 2/10/2024 7:2 | 22:15 AM  | 編輯            | 88.40       | -        |
| 顯示項目:1~1,共1項      |                  |           |          |                    |               |           |               |             | 第1頁/共1頁  |
| ◎ 2022 - 桃園市文化局街頭 | 藝人後台             |           |          |                    |               |           |               |             |          |
|                   |                  | IBM       | 狀態       | 展演頻別               | 名字            | 發證縣市      | 證號到期日         |             |          |
|                   | TY:桃園市<br>NT:新北市 | NT11000   | 已完成      | 表演藝術類              | 高             | 新北市       | 2023年3月31日    |             |          |
|                   | TP:台北市<br>KL:其除吉 | TP11000   | 已完成      | 表演藝術類 #            | ñ.            | 台北市       | 2023年2月28日    |             |          |
|                   | KL, 基性印          | KL1100    | 已完成      | 表演藝術頻              | 高             | 基隆市       | 2025年1月14日    |             |          |
| 【許可證號詞            | 前兩碼英             | 文代表及      | 數字 8     | 3碼範例               | IJ]           |           | 以街頭藝人         | 、手持申請       | 證最後到期日為準 |
| TY · N            | 公園巾              | 車U例・      | TY11     | .000001            |               | $\square$ |               |             |          |
| TP:台              | 北市               | 範例:       | ГР11(    | 000001             |               | 本本本       | 手冊資訊!<br>三冊資訊 | 匀為範(<br>均為範 | 列        |
| NT:新              | 北市               | 範例:       | NT11     | .000001            |               | <b>F</b>  | 際以網站          | 內容為         | 崖        |
| KL:基              | 隆市               | 範例:       | KL11     | .000001            |               |           |               |             |          |

## 【北北基桃許可證範例展示】

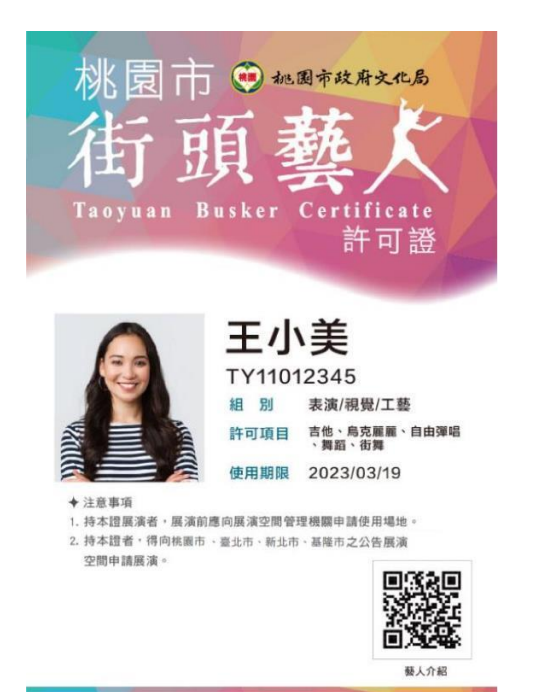

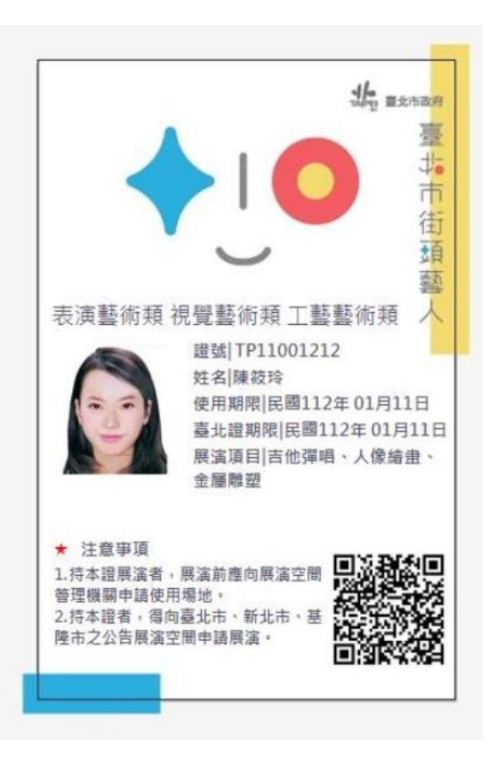

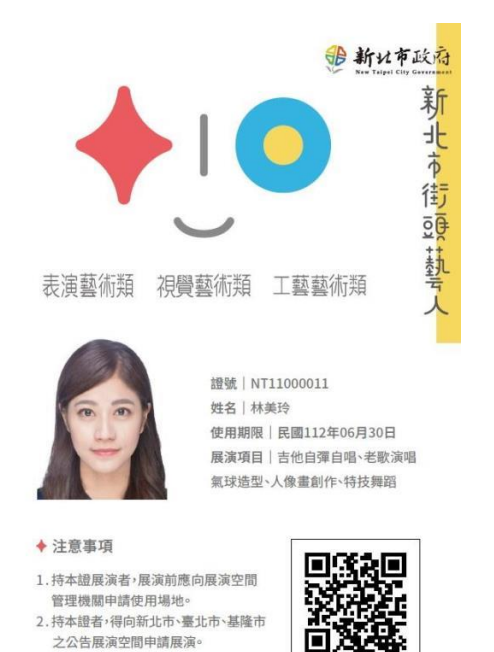

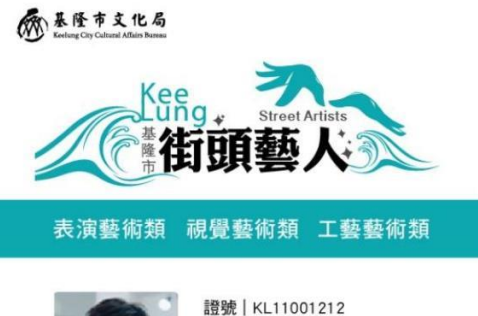

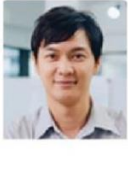

姓名 | 王小明 使用期限 | 民國112年01月11日 展演項目 | 吉他彈唱、人像繪畫 、金屬雕塑、人像繪畫、金屬雕 塑、金屬雕塑、人像繪畫、金屬 雕塑、人像繪畫、人像繪畫

 ★ 注意事項
 1. 持本證展演者,展演前應向展演空 間管理機關申請使用場地。
 2. 持本證者,得向基隆市、臺北市、 新北市之公告展演空間申請展演。

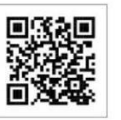

9